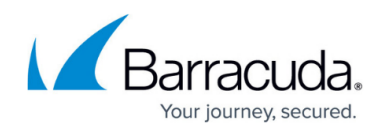

# **Deleting Customer Accounts**

https://campus.barracuda.com/doc/98218462/

To delete a customer account, perform the following steps.

1. At the ECHOplatform ribbon, click **Manage**. The Management Dashboard is displayed.

| PLATFORM                                                                     | Home M                                         | anage View Report                           | ts Pay Bill                                  | Dov         | unloads | Prefe      | F 🛨   |          |                       |               |
|------------------------------------------------------------------------------|------------------------------------------------|---------------------------------------------|----------------------------------------------|-------------|---------|------------|-------|----------|-----------------------|---------------|
| <u>e</u> > Manage                                                            |                                                |                                             |                                              |             |         |            |       |          |                       |               |
| Management Dashboa                                                           | ard                                            | Computers                                   |                                              |             |         | (          | 🗘 Suj | oport    | Search for an account | c             |
| in them, cont, and manage roo                                                | ar recourtes, ciroops, arro                    | compaters                                   |                                              |             |         |            |       |          |                       |               |
| ANAGE                                                                        |                                                |                                             |                                              |             |         |            |       |          |                       |               |
| anage<br>lanage Accounts/Packages Man                                        | hage your accounts and                         | l devices, backup packa                     | ges and account t                            | oilling pla | ans.    |            |       |          |                       |               |
| ANAGE<br>Ianage Accounts/Packages Man<br>Accounts View                       | nage your accounts and<br>Group View           | l devices, backup packa;                    | ges and account t                            | oilling pla | ans.    |            |       |          | 🗸 Add A               | ccount        |
| ANAGE<br>lanage Accounts/Packages Man<br>Accounts View (<br>Account/Computer | age your accounts and<br>Group View<br>Versior | l devices, backup packa;<br>Backup packages | ges and account t<br>Cloud usage             | oilling pla | ans.    |            | e     | ₽.       | 🚨 Add A               | kccount       |
| Accounts/Packages Man                                                        | nage your accounts and<br>Group View           | d devices, backup packa<br>Backup packages  | ges and account b<br>Cloud usage<br>34.77 MB | oilling pla | ans.    | <b>₽</b> • | 0     | <b>.</b> | Add A                 | kccount<br>or |

- 2. Select the customer account you wish to delete, as shown above.
- 3. Click the **Delete** button.

The following pop-up is displayed.

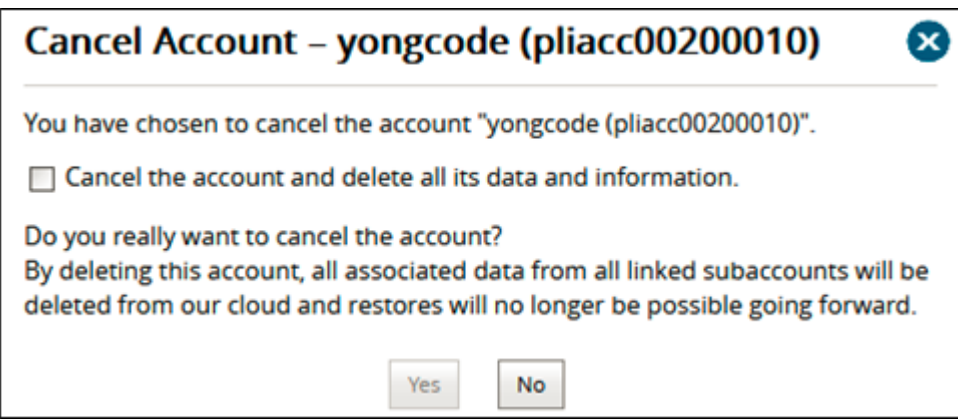

4. Select the **Cancel the account and delete all its data and information** check box. The **Yes** button Is enabled.

## Barracuda Intronis Backup

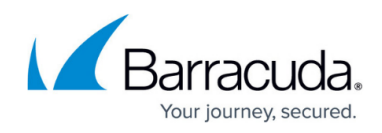

| Cancel Account – yongcode (pliacc00200010)                                                                                                    |
|----------------------------------------------------------------------------------------------------|
| You have chosen to cancel the account "yongcode (pliacc00200010)".                                                                                                    |
| Do you really want to cancel the account?<br>By deleting this account, all associated data from all linked subaccounts will be<br>deleted from our cloud and restores will no longer be possible going forward. |
| Yes No                                                                                                    |

5. Select the **Yes** button.

The customer account is deleted.

If the following pop-up is displayed then the account has associated product licenses assigned to it that need to deleted.

| Delete Account - yongcode                                                                                                    |
|----------------------------------------------------------------------------------------------------|
| The partner and/or account you are attempting to delete has active serial numbers associated with it.                             |
| To start the delete process, please fill out this form. Once the serials are canceled, you may delete the partner and/or account. |
| ОК                                                                                                    |

#### 6. Select the **this form** link.

The Product Change Request form is displayed.

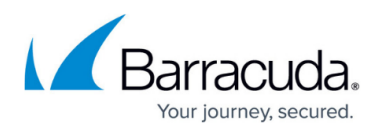

|                                                                                                    |                                                                                                    | _   |  |  |  |  |  |
|----------------------------------------------------------------------------------------------------|----------------------------------------------------------------------------------------------------|-----|--|--|--|--|--|
| Product Change Reques                                                                                                    | t Form                                                                                                    |     |  |  |  |  |  |
| Thank you for choosing Barracuda MSP to protect your SMB customers.                                                               |                                                                                                    |     |  |  |  |  |  |
| This form is to be used for processing change requests to<br>please contact Partner Success at 978-328-1725. Please al            | your existing Barracuda products or services. For all other issues,<br>low for 3 - 5 business days to complete this request. |     |  |  |  |  |  |
| *** Cancellations must be requested for each product separately<br>*** New products must be added through the ECHOplatform portal |                                                                                                    |     |  |  |  |  |  |
| Partner Info                                                                                                    |                                                                                                    |     |  |  |  |  |  |
| Partner Company Name: *                                                                                                    |                                                                                                    |     |  |  |  |  |  |
| Primary Partner Technician: *                                                                                                    | Primary partner technician on MSP account                                                                                    |     |  |  |  |  |  |
| Partner Username: *                                                                                                    |                                                                                                    |     |  |  |  |  |  |
| SMB Info                                                                                                    |                                                                                                    |     |  |  |  |  |  |
| SMB Username: *                                                                                                    |                                                                                                    |     |  |  |  |  |  |
| SMB Company Name: *                                                                                                    |                                                                                                    |     |  |  |  |  |  |
| Request Info                                                                                                    |                                                                                                    |     |  |  |  |  |  |
| Product: *                                                                                                    | Select an Option                                                                                                    | v   |  |  |  |  |  |
| Request Type: *                                                                                                    | Select an Option                                                                                                    | ~   |  |  |  |  |  |
| Serial Number:                                                                                                    |                                                                                                    |     |  |  |  |  |  |
| Notes                                                                                                    |                                                                                                    |     |  |  |  |  |  |
|                                                                                                    |                                                                                                    |     |  |  |  |  |  |
| Notes:                                                                                                    | h                                                                                                    | 11. |  |  |  |  |  |
|                                                                                                    | Submit                                                                                                    |     |  |  |  |  |  |

- 7. Complete the form and click **Submit**.
  - This form is used for processing change requests for your existing Barracuda products or services.
  - For all other issues, please contact Partner Success at 978-328-1725.
  - Allow 3 5 business days to complete this request.
  - Cancellations must be requested for each product separately.
- 8. After the serial numbers are deleted, at the Delete Account pop-up, click **OK**, as shown below.

| Delete Account - yongcode                                                                                                    |
|----------------------------------------------------------------------------------------------------|
| The partner and/or account you are attempting to delete has active serial numbers associated with it.                             |
| To start the delete process, please fill out this form. Once the serials are canceled, you may delete the partner and/or account. |
| ОК                                                                                                    |

### Barracuda Intronis Backup

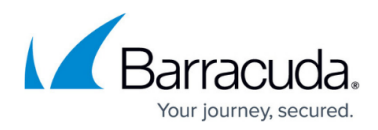

#### Figures

- 1. campus mgt dashboard.png
- 2. image2023-1-10 8:6:18.png
- 3. image2023-1-10 8:7:21.png
- 4. image2023-1-12 6:35:10.png
- 5. image2023-1-10 8:9:31.png
- 6. image2023-1-12 6:37:31.png

© Barracuda Networks Inc., 2024 The information contained within this document is confidential and proprietary to Barracuda Networks Inc. No portion of this document may be copied, distributed, publicized or used for other than internal documentary purposes without the written consent of an official representative of Barracuda Networks Inc. All specifications are subject to change without notice. Barracuda Networks Inc. assumes no responsibility for any inaccuracies in this document. Barracuda Networks Inc. reserves the right to change, modify, transfer, or otherwise revise this publication without notice.